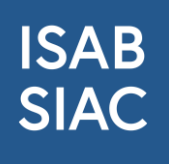

## Istruzioni per la reimpostazione della password sulla piattaforma SIAC e l'impostazione del metodo 2FA con Authenticator App

## Aggiornamento importante: è necessario reimpostare la password

Recentemente è stato effettuato un importante aggiornamento del sistema sulla piattaforma SIAC. Nell'ambito di questo aggiornamento sono state migliorate alcune misure di sicurezza, motivo per cui non è stato possibile trasferire le password esistenti al nuovo sistema per motivi di sicurezza.

## Che cosa significa per lei?

Per continuare ad accedere al proprio account, è necessario reimpostare la password una volta.

## Come funziona?

- 1. Visitate la nostra <u>piattaforma</u> alla voce login.
- 2. Il sistema vi informerà già che dovete cambiare la vostra password. Cliccare su "Password dimenticata" e seguire le istruzioni per creare una nuova password.

| ISAB Firmensuche |                                                                                                    |  |
|------------------|----------------------------------------------------------------------------------------------------|--|
|                  | Wichtiger Hinweis<br>SIAC stampforando la gestione del tettal e ora ottre luso di app<br>authenticator per un login sicuro a due fattori, oltre agli SMS.<br>A partre dal * ottobre 2024, lutti gli utenti dovrano guind reimpostare<br>la propria password. Cliccare su link *Password dimenticata* per impostare<br>una nuova password. |  |
|                  | Un cordiale benvenuto al<br>SIAC<br>Inserisci la tua e-mail e la tua password.<br>Email<br>your name@your-provider.com                                                                                                    |  |
|                  | It assword conceptuale?<br>AVANTI<br>Crea un account SIAC                                                                                                    |  |

3. Inserire l'indirizzo e-mail con cui si è registrati come utenti sulla piattaforma SIAC e premere il pulsante blu "Password dimenticata".

| ISAB<br>SIAC | 1e                                                                                                    |                                                                                                    |
|--------------|----------------------------------------------------------------------------------------------------|----------------------------------------------------------------------------------------------------|
|              | Passwo<br>Inserisci i?in<br>SIAC e ti aiu<br>password.<br>Emai<br>nina.gadelia@is<br>« Torna al Logir<br>PASSWORD | rd dimenticata?<br>dirizzo e-mail che utilizzi per il<br>teremo a ripristinare la tua<br>ab-siac.ch |

4. Riceverete un'e-mail con un link per modificare la password. Fare clic sul link. Il link è valido per 5 minuti.

| Betreff: Ripristina la password SIAC                                                               |
|----------------------------------------------------------------------------------------------------|
| Gentile Signora, egregio Signor XXX, Haltinner                                                     |
| Ci è pervenuta una richiesta di ripristino della password per il tuo conto SIAC.                   |
| Per ripristinare la tua password, clicca sul seguente link (oppure copialo nel tuo browser).       |
| https://portal.isab-siac.ch/account/verifypasswordreset?token=aa2330f9-42bd-41d1-a710-d67b0a8ca020 |
| Cordiali saluti                                                                                    |
| Il tuo team SIAC                                                                                   |

5. 5 Il link vi porterà in una nuova finestra. Riceverete anche il codice SMS sul vostro cellulare. (Se è già stato impostato il login con un'app Authenticator, è necessario inserire il codice visualizzato nell'app: vedere il punto 13).

| via SN                                        | sci il codice ricevuto<br>MS.                                                                                                    |
|-----------------------------------------------|----------------------------------------------------------------------------------------------------|
| È stato i<br>telefono<br>campo s<br>codice, p | nviato un codice al tuo numero di<br>cellulare. Inserisci il codice nel<br>tottostante. Se non hai ricevuto il<br>puoi richiederne uno nuovo. |
| Codice SM                                     | 2                                                                                                    |
| Codice SM                                     | IS<br>Invia un nuovo codice via SMS                                                                                                    |

A questo punto è possibile impostare una nuova password ed effettuare il login. La password deve essere lunga almeno 8 caratteri, contenere una lettera maiuscola, una lettera minuscola, un numero e uno dei seguenti caratteri speciali: !, @, #, \$, %, ^, &, \*,+ Memorizzare la nuova password.

| Devicalibiare | a password |       |  |
|---------------|------------|-------|--|
| Nuova Passwoi | d          |       |  |
| Conferma pass | word       |       |  |
| Cion out fro  | m other de | vices |  |
| Sign out fro  | m other de | vices |  |

- 7. Si accede con la nuova password. Annotate la nuova password.
- 8. Se si desidera accedere con un'app di autenticazione invece che con un codice SMS, offriamo anche questa opzione. Il prerequisito è l'utilizzo di un'app di autenticazione. Scaricate l'app FreeOTP Authenticator dall'app store del vostro dispositivo e completate la procedura di registrazione. Se si utilizza un altro provider, come Microsoft o Google Authenticator, anche questi sono supportati.

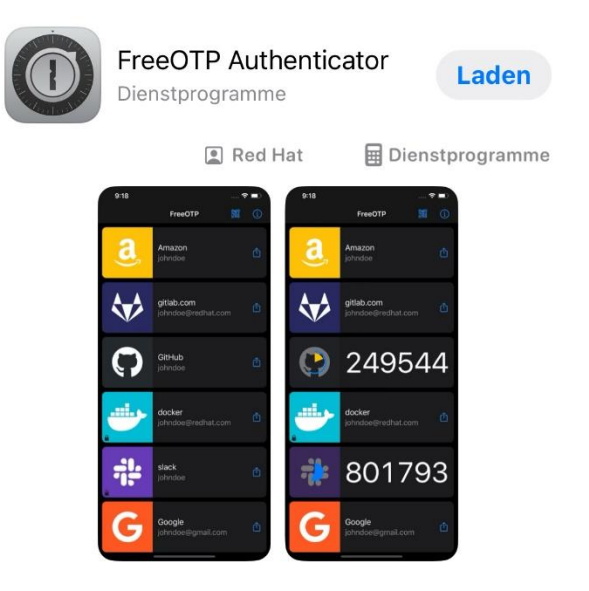

 Per impostare l'accesso tramite l'app Authenticator, è possibile selezionare l'opzione "Autenticazione a due fattori" nel menu in alto a destra dopo l'accesso (indicatore giallo nell'immagine).

| Ricerca azienda          | La mia azienda       | Gestione degli utenti       | Dipendenti e documenti d'identificazione | Fatturazione | 🔀 🖄 Nina Gadelia                                                                            | a ~ |
|--------------------------|----------------------|-----------------------------|------------------------------------------|--------------|---------------------------------------------------------------------------------------------|-----|
|                          |                      |                             |                                          | Sce<br>S     | gli il contesto operativo<br>IAC Amministratore                                             |     |
| zienda                   | X O CERCA            |                             |                                          | A<br>A<br>0  | mministratore<br>3M Sàrl (Prangins)<br>mministratore<br>1 Innenausbau GmbH (Dietikon)       | 0   |
|                          |                      |                             | Assoggettamenti al CCL                   |              | mministratore<br>,AB Baut AG (Dietikon)<br>mministratore<br>B Fenster und Türen AG (Susten) |     |
|                          |                      | Ir                          | serisci il testo di ricerca.             | M            | lodifica il profilo<br>lodifica la password                                                 |     |
| o @ CCL in fase di prepa | razione  CCL scaduto | Δ CCL attivo (ma senza DOG) | - CCL vuoto contrattuale                 | C<br>L       | <mark>; Zwei-Faktor-Authentifizierung.</mark><br>ancella l'utente<br>ogout                  |     |

10. Selezionare l'opzione "Imposta applicazione Authenticator" (se si utilizza Passkey, è possibile selezionare anche questa opzione).

| Ymensole       Baisdaten & Einstellunge       Bentzerwendtug       Marbeite & Ausweis       Vergabestel       Patweise       Vergabestel       Ausweise       Vergabestel       Ausweise       Ausweise       Vergabestel       Ausweise       Vergabestel       Vergabestel       Ausweise       Vergabestel       Vergabestel       Ausweise       Vergabestel       Vergabestel |              |                            |                                                                                                    |                                                                                                    |                |              |                                    |
|----------------------------------------------------------------------------------------------------|--------------|----------------------------|----------------------------------------------------------------------------------------------------|----------------------------------------------------------------------------------------------------|----------------|--------------|------------------------------------|
| Zwei-Faktor-   Authentifizierung   Die zwei-Faktor-Authentifizierung gewährleistet   zustäche Sicherheit während des Anneldevorgans.   Alternativ zur SMS-Authentifizierung konnen Sie auch   andere Methoden einichten.                                                                                                    | ISAB<br>SIAC | Basisdaten & Einstellungen | Benutzerverwaltung                                                                                                    | Mitarbeiter & Ausweise                                                                                                    | Vergabestellen | Fakturierung | 🔀 🖹 🖄 Nina Gadelia 🗸               |
| Zwei-Faktor-<br>Authentifizierung<br>Die zwei-Faktor-Authentifizierung pewährleistet<br>zusätzliche Scherheit während dar Annedeworgangs.<br>Alternativ zur SMS-Authentifizierung können Sie auch<br>andere Methoden einichten.                                                                                                    |              |                            |                                                                                                    |                                                                                                    |                |              | Angemeldet als: ISAB Administrator |
|                                                                                                    |              |                            | Zwei-Faktor-<br>Authentifizier<br>Die zwei-Faktor-Authenti<br>zusstüche sicherhet wä<br>Alternativ zur SMS-Auth<br>andere Methoden einricht<br>Construction<br>Construction<br>Constructi | CUNG<br>fizerung gewährleistet<br>Trend des Anmeidevorgangs.<br>Tittligerung konnen Sie auch<br>ten.<br>ANWENDUNG KINBICHTEN |                |              | Angemeiset als: SAB Administrator  |

- 11. Fare clic sul pulsante + nell'app Authenticator per aggiungere SIAC.
- Scansionare il codice QR e inserire il codice una tantum fornito dall'app Authenticator.
   È possibile lasciare vuoto il nome del dispositivo o inserire una nota se si utilizzano più dispositivi.

Selezionare "Accedi".

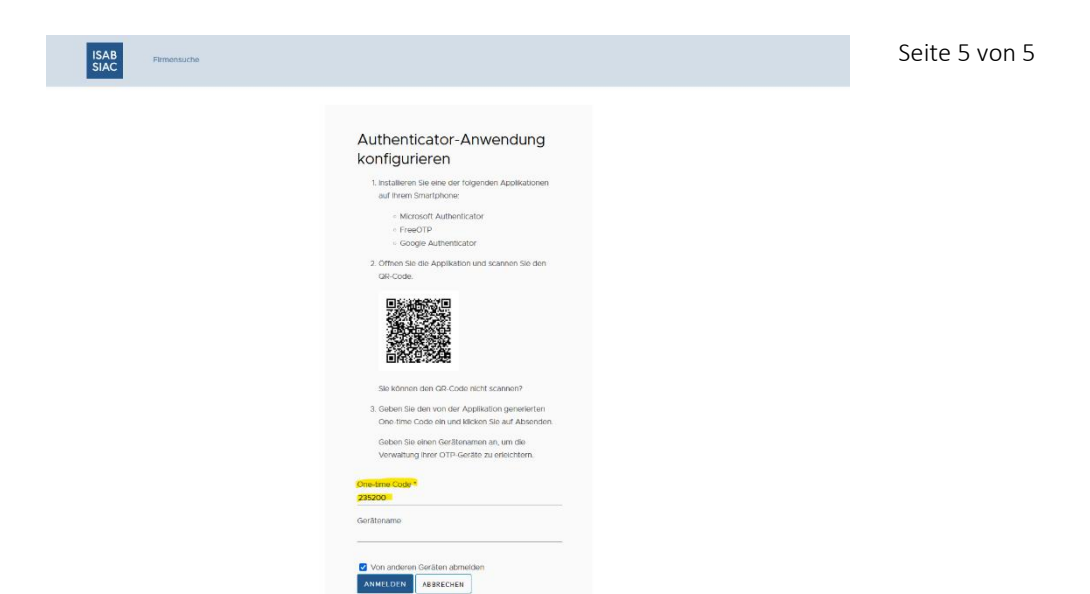

13. Quando si accede in futuro, inserire l'indirizzo e-mail e la nuova password, quindi il sistema chiederà il codice di autenticazione fornito nell'app.

| Applicazione di<br>autenticazione |  |
|-----------------------------------|--|
| Codice monouso                    |  |
| AVANTI                            |  |
| Riavvia login                     |  |
| Prova in un altro modo            |  |